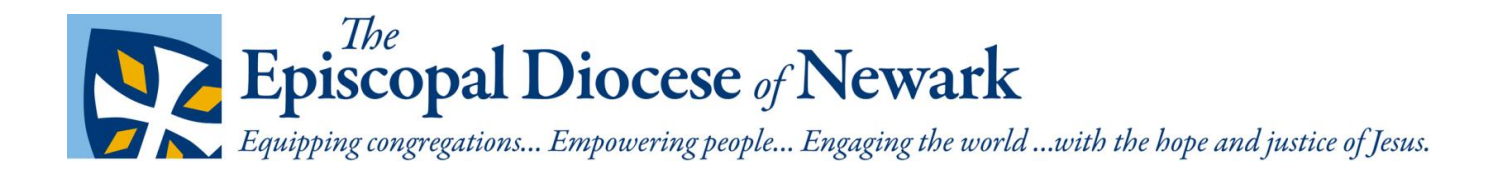

# Community Calendar

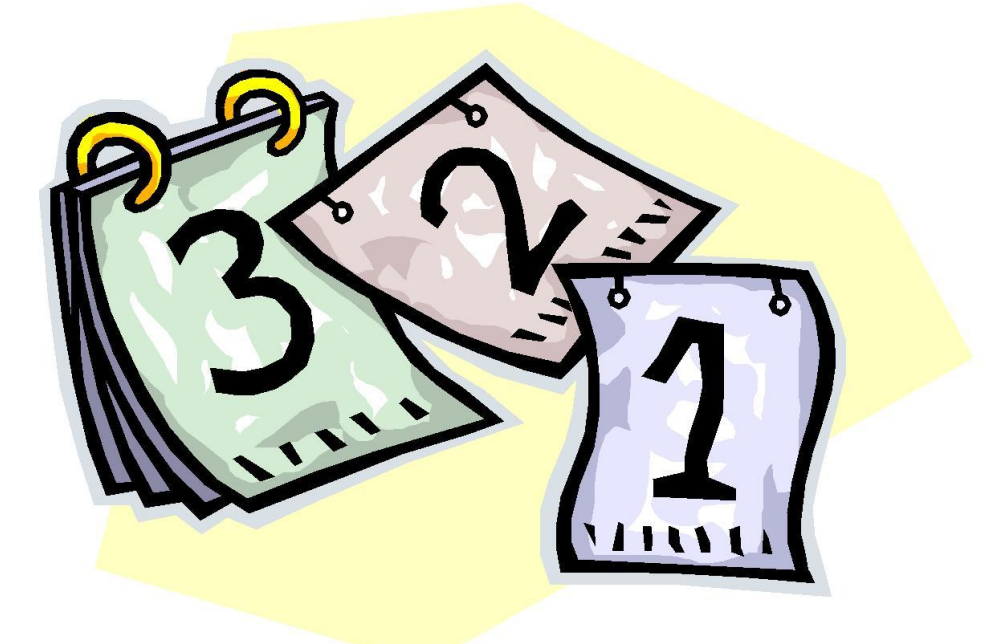

## User Guide

The Episcopal Diocese of Newark – 31 Mulberry Street, Newark NJ

## **Table of Contents**

| What is the Community Calendar?                                     | 2 |
|---------------------------------------------------------------------|---|
| How do I post an event to the Community Calendar?                   | 2 |
| What should I post to the Community Calendar?                       | 2 |
| How do I sign on to the diocesan website?                           | 1 |
| How do I create a Community Event?                                  | 2 |
| Enter your email address                                            | 2 |
| Enter the title of the event                                        | 2 |
| Enter a description of the event                                    | 3 |
| To paste items from a Word document                                 | 3 |
| To paste items as plain text                                        | 4 |
| Enter the time and place information                                | 5 |
| Enter the registration deadline (if there is one)                   | 6 |
| Upload the main image                                               | 6 |
| Alternate Text/Title/Caption                                        | 6 |
| Attachment                                                          | 7 |
| Link                                                                | 7 |
| Don't forget to click Save                                          | 8 |
| You will get a confirmation message that the event has been created | 8 |
| You will also receive an email message                              | 8 |
| When will my event get posted to the Community Calendar?            | 8 |
|                                                                     |   |

## What is the Community Calendar?

The Community Calendar (<u>dioceseofnewark.org/community-events</u>) lists events that are hosted by our congregations and associated organizations, and local events hosted by entities of the wider Episcopal Church. Community Events are also displayed in calendar format at <u>dioceseofnewark.org/community-calendar</u>.

## How do I post an event to the Community Calendar?

Events can be submitted by anyone with login authority to the diocesan website.

There should be one person per congregation/organization that has this authority.

To obtain login credentials (user name and password), email a request to Nina Nicholson, Director of Communications & Technology, at <u>nnicholson@dioceseofnewark.org</u>.

**Please note:** All submissions to the Community Calendar will be reviewed by Nina Nicholson or Randy Johnson before they are published.

## What should I post to the Community Calendar?

Events that are open to the diocese or the general public and are unique to your congregation or organization may be added to the Community Calendar.

A few examples of appropriate events are:

Rummage salesStreet fairs

- Quiet days/Retreats
- •
- Art shows

Book discussionsConcerts

- Fundraisers
- Prayer vigils
- Workshops

Please **do not** post events that compete with Sunday morning worship or with other events traditionally held by most Episcopal Churches; these submissions will not be approved. For example:

- Blessing of the Animals
- Christmas pageants
- Pancake suppers
- Standard holiday worship services

A good rule of thumb is to ask yourself, *would I be interested in this event if it were at someone else's church?* Unless there is a realistic chance that someone outside your congregation would be interested, please do not post the event.

## How do I sign on to the diocesan website?

Go to <u>dioceseofnewark.org/user/login</u> and enter the **Username** and **Password** that have been given to you.

| User account | The Episcopa                                                  |                             |                                        |            |            |             |                   |             |          |            |       |
|--------------|---------------------------------------------------------------|-----------------------------|----------------------------------------|------------|------------|-------------|-------------------|-------------|----------|------------|-------|
| 🗲 🛈 🎽 dioce  | seofnewark.org/user/logir                                     | n                           |                                        |            |            |             | G                 | Q, Search   |          |            | ☆ 自 → |
|              |                                                               |                             |                                        | Bishop Sea | arch Caler | ndar Contac | t Directions/Park | ing Find    | a Church | Search     | Q     |
|              |                                                               | Episcopal I                 | Diocese                                | e of Newa  | rk         |             | The Episcopal     | Church in 1 | Northern | New Jersey |       |
|              | Who We Are                                                    | What We Do                  | News                                   | Events     | Blogs      | Giving      | Joining God       | More        |          | Donat      |       |
|              | Log in<br>Usernam<br>Enter your T<br>Password<br>Enter the pa | Request new password<br>e * | l<br>ewark. username<br>your username. | э.         |            |             |                   |             |          |            | _     |

## How do I create a Community Event?

After you have signed on, scroll down to the User Menu then click on Create content.

| View Edit Scheduled                                                                                         |
|----------------------------------------------------------------------------------------------------|
| History                                                                                                    |
| Member for                                                                                                  |
| 1 week 1 day                                                                                                |
|                                                                                                    |
| The Episcopal Diocese of Newark is part of                                                                  |
| Episcopal<br>CHURCH<br>PROVINCE I<br>of the<br>Episcopal Church<br>Province I<br>of the<br>Episcopal Church |
| This site and the contents copyright 2017 the Episcopal Diocese of Newark. All Rights Reserved.             |
| Webmaster Internet Policy Contact                                                                           |
|                                                                                                    |
| User menu                                                                                                   |
| My account Create content Logout                                                                            |

#### Enter your email address

This is necessary in case we need to ask you questions about your event submission – it will not be displayed on the website.

| Email *                                                                                                    |  |
|----------------------------------------------------------------------------------------------------|--|
| youremail@email.com                                                                                                    |  |
| You must enter your email so that we can notify you about the status of this event listing. Your email will NOT display on the website. Thank you. |  |

#### Enter the title of the event

Please be descriptive and limit abbreviations.

| Event Title *                   |  |
|---------------------------------|--|
| A Town-Wide Celebration of Pets |  |
|                                 |  |

#### Enter a description of the event

Enter the text to give a concise description of your event.

Please put the key information in the first line or two of the description.

You can format your message using the toolbar icons, which are very similar to the icons found in Microsoft Word.

You can cut/copy and paste information into the Event Description, but please read the instructions below so the information will be properly formatted.

| 1 | Event Description ( <u>Edit summary</u> )                                                                                                    |
|---|----------------------------------------------------------------------------------------------------|
|   |                                                                                                    |
|   |                                                                                                    |
|   | On Sunday, October 1 from 1-4pm Holy Spirit Verona will host our second annual Celebration of<br>Pets in the Verona Town Hall Square with pet-orientated activities, vendors, crafts-people, and<br>more. This year we have also added DJ music provided by Automatic Entertainment, food vendors and<br>a Pet Parade at 2pm with prizes in several categories. If you have a pet or love all God's creatures, join<br>us! |
|   | A                                                                                                    |
|   | Switch to plain text editor                                                                                                    |

#### To paste items from a Word document

To retain the formatting of your information from a Word document (and convert it to Drupal format), click on the icon that has the "W":

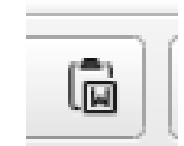

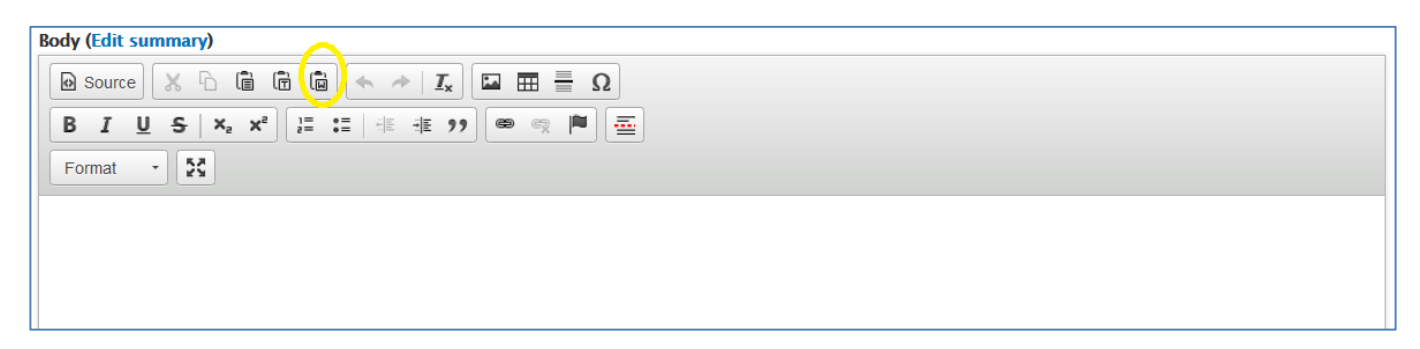

and follow the prompts to paste your data in the window that will pop up. (Drupal is the content management platform used by the calendar and website.)

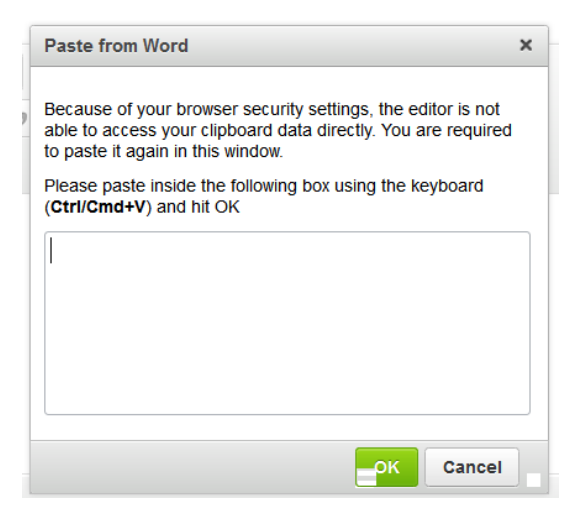

#### To paste items as plain text

To eliminate the formatting properties of the information you have copied (and convert it to Drupal format),

| click on the icon that has the "T",                                                                                                    |  |
|----------------------------------------------------------------------------------------------------|--|
| Body (Edit summary)                                                                                                    |  |
| Source     Source     Image: Constraint of the second second sec |  |
| B I U S ×₂ x² ∐ I I I I I I I I I I I I I I I I I I                                                                                                    |  |
| Format •                                                                                                    |  |
|                                                                                                    |  |
|                                                                                                    |  |
|                                                                                                    |  |
|                                                                                                    |  |

and follow the prompts to paste your data in the window that will pop up.

| Paste as Plain Text                                                                                                    | × |
|----------------------------------------------------------------------------------------------------|---|
| Because of your browser security settings, the editor is not able to access your clipboard data directly. You are required to paste i again in this window. | t |
| Please paste inside the following box using the keyboard<br>(Ctrl/Cmd+V) and hit OK                                                                         |   |
|                                                                                                    |   |
|                                                                                                    |   |
|                                                                                                    |   |
|                                                                                                    |   |
| OK Cancel                                                                                                    |   |

## **Enter the time and place information** Enter the date and time of your event.

Note: "Show End Date" is optional, you can supply just the date and the start time by not clicking this box.

| When              |               |
|-------------------|---------------|
| Show End Date     |               |
| Date              | Time          |
| Oct 1 2017        | 01:00pm       |
| E.g., Sep 18 2017 | E.g., 01:30pm |
| to:               |               |
| Date              | Time          |
| Oct 1 2017        | 04:00pm       |
| E.g., Sep 18 2017 | E.g., 01:30pm |

Select the location of your event from the drop-down menu.

Only enter the location name, street, city, etc. in the rare instances that the location is not in the drop-down list.

| Where                                                          |                                                    |                         |  |
|----------------------------------------------------------------|----------------------------------------------------|-------------------------|--|
| Holy Spirit, Verona                                            |                                                    | Ŧ                       |  |
| Select from congregations in the Di<br>and the Tinning Center. | ocese of Newark, plus Episcopal House, Cathedral H | House, Cross Roads Camp |  |
| Where                                                          |                                                    |                         |  |
| To be used ONLY for location                                   | ns not available in the above select list          | t                       |  |
| Location name                                                  |                                                    |                         |  |
|                                                                |                                                    |                         |  |
| e.g. a place of business, venue, me                            | ting point                                         |                         |  |
| Street                                                         |                                                    |                         |  |
|                                                                |                                                    |                         |  |
| Additional                                                     |                                                    |                         |  |
|                                                                |                                                    |                         |  |
| City                                                           |                                                    |                         |  |
|                                                                |                                                    |                         |  |
|                                                                |                                                    |                         |  |
| State/Province                                                 |                                                    |                         |  |
|                                                                |                                                    | 0                       |  |
| Postal code                                                    |                                                    |                         |  |
|                                                                |                                                    |                         |  |
| Country                                                        |                                                    |                         |  |
| United States                                                  |                                                    |                         |  |
|                                                                |                                                    |                         |  |

#### Enter the registration deadline (if there is one)

This field is optional and the format is mm/dd/yyyy.

**Note:** If you enter a registration deadline, make sure you include information on *how* to register in the Event Description.

| Registration Deadlin |
|----------------------|
| Date                 |
|                      |
| E.g., 09/18/2017     |

#### Upload the main image

The main image is displayed at the top of your event, and a thumbnail is automatically created for the Upcoming Community Events page (dioceseofnewark.org/community-events).

The main image can *only* be a png, gif, jpg or jpeg file, and must be less than 2 megabytes in size.

Horizontal images work best. Vertical images may be cropped in unpredictable ways.

| Main Image                                                                                                    |
|----------------------------------------------------------------------------------------------------|
| Browse No file selected. Upload                                                                                           |
| This is the image that is displayed at the top of the individual event page and in the event list. Image must be at least |
| 1290 x 400 pixels; horizontal format works best.                                                                          |
| Files must be less than 2 MB.                                                                                             |
|                                                                                                    |
| Allowed file types: <b>png gif jpg jpeg</b> .                                                                             |
| Allowed file types: <b>png gif jpg jpeg</b> .                                                                             |
| Allowed file types: <b>png gif jpg jpeg</b> . Main Image Caption                                                          |
| Allowed file types: <b>png gif jpg jpeg</b> .<br>Main Image Caption                                                       |
| Allowed file types: png gif jpg jpeg. Main Image Caption                                                                  |
| Allowed file types: png gif jpg jpeg. Main Image Caption                                                                  |
| Allowed file types: png gif jpg jpeg. Main Image Caption                                                                  |
| Allowed file types: png gif jpg jpeg. Main Image Caption                                                                  |
| Allowed file types: png gif jpg jpeg. Main Image Caption                                                                  |

#### **Alternate Text/Title/Caption**

Add the Alternate text, which is used by screen readers and search engines, and the Title, which will appear when a user's mouse hovers over the image.

You can also enter an optional caption to be displayed below the main image.

| Main Im                | PetCelebration18_cropped.jpg (1.38 MB) Remove                                                                                                    |
|------------------------|----------------------------------------------------------------------------------------------------|
|                        | Photo of a pet vendor<br>This text will be used by screen readers, search engines, or when the image cannot be loaded.<br>Title<br>A Celebration of Pets 2016                                                                                                    |
| This is tl<br>1290 x 4 | The title is used as a tool tip when the user hovers the mouse over the image.<br>ne image that is displayed at the top of the individual event page and in the event list. Image must be at least<br>100 pixels; horizontal format works best.<br><i>Main Image Caption</i> |
|                        |                                                                                                    |

#### Attachment

Click here to attach registration forms, flyers or other information.

Only pdf files can be attached, and must be less than 2 megabytes in size.

| Attachment(s)                                                             |                                                                            |  |  |  |
|---------------------------------------------------------------------------|----------------------------------------------------------------------------|--|--|--|
| Use for flyers, registrations forms                                       | Use for flyers, registrations forms or other PDF(s) related to this event. |  |  |  |
| Add a new file                                                            |                                                                            |  |  |  |
| Browse No file selected.                                                  | Upload                                                                     |  |  |  |
| Files must be less than <b>2 MB</b> .<br>Allowed file types: <b>pdf</b> . |                                                                            |  |  |  |

#### Link

Use the optional Link fields if you would like to link back to event information on your church or organization website. Enter the title you would like displayed and the web address for the website/webpage that is associated with your event. In the published event, this title will become a hyperlink that opens a new browser window for the associated web address.

|  | Link                                                            |  |
|--|-----------------------------------------------------------------|--|
|  | Title                                                           |  |
|  | View our web page                                               |  |
|  | The link title is limited to 128 characters maximum.            |  |
|  | URL                                                             |  |
|  | http://holyspiritverona.org/event/celebration-pets              |  |
|  | A link to an external web page which will open in a new window. |  |

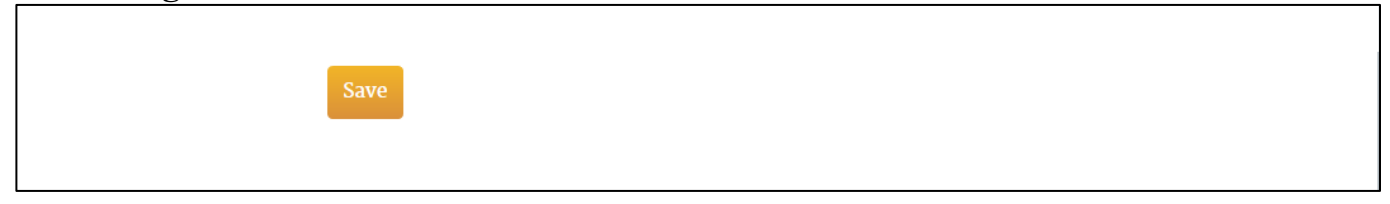

If you close the browser window without clicking save, your work will be lost.

## You will get a confirmation message that the event has been created

A message will appear on your screen:

| Community Event A Town-Wide Cele  | bration of Pets has been created.                     | ×                            |
|-----------------------------------|-------------------------------------------------------|------------------------------|
| View Edit Repeats Webform         |                                                       |                              |
| <ul> <li>Clone content</li> </ul> |                                                       |                              |
|                                   | Community Calendar<br>A Town–Wide Celebration of Pets | Back to Community Calendar → |
| You will also receive an en       | mail message                                          |                              |

This is a brief message, meant to confirm that you have submitted a new event to be reviewed.

Thank you for submitting a Community Event to the Diocese of Newark Inbox x

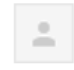

webmaster@dionewark.org to me 🖃

We will contact you with any questions.

At this point, your event has been successfully submitted for review.

## When will my event get posted to the Community Calendar?

Nina and Randy will do their best to review your submission in a timely manner.